## MANUALE D'USO PANEEM

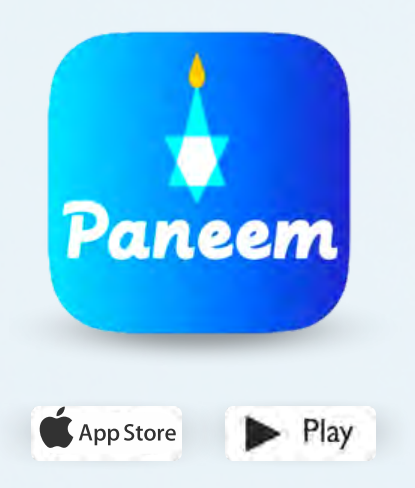

PANEEM semplifica la registrazione alla Claims Conference.

PANEEM si usa sia per dimostrare d'identità che per la prova di esistenza in. Ora è possibile dimostrare la propria identità comodamente da casa invece di richiedere un certificato di esistenza vita, la si fa autenticare e poi si invia alla Claims Conference per la verifica.

PANEEM vi aiuterà a verificare la vostra identità più velocemente, in modo da poter ricevere il pagamento più rapidamente.

## SI PREGA DI TENERE PRONTI I SEGUENTI DATI:

Numero di domanda alla Claims Conference e data di nascita (in formato data/mese/anno, ad esempio: per il 1º dicembre 1940 inserire 12/01/1940).

Il numero di domanda (numero a 7 cifre) e la data di nascita registrata nei nostri atti sono contenuti nella lettera con cui vi abbiamo chiesto di registrarvi in PANEEM.

Documento d'identità con foto rilasciato a livello statale (il documento d'identità può essere il passaporto, la patente di guida, il certificato di naturalizzazione, la carta d'identità statale).

Il documento d'identità deve contenere la data di nascita e può essere utilizzato anche se è scaduto.

Telefono cellulare, tablet o computer collegato a Internet e dotato di fotocamera.

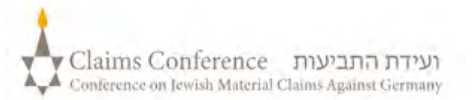

## **USARE PANEEM SU CELLULARE O TABLET**

## Scaricare l'applicazione PANEEM sul cellulare e sul tablet

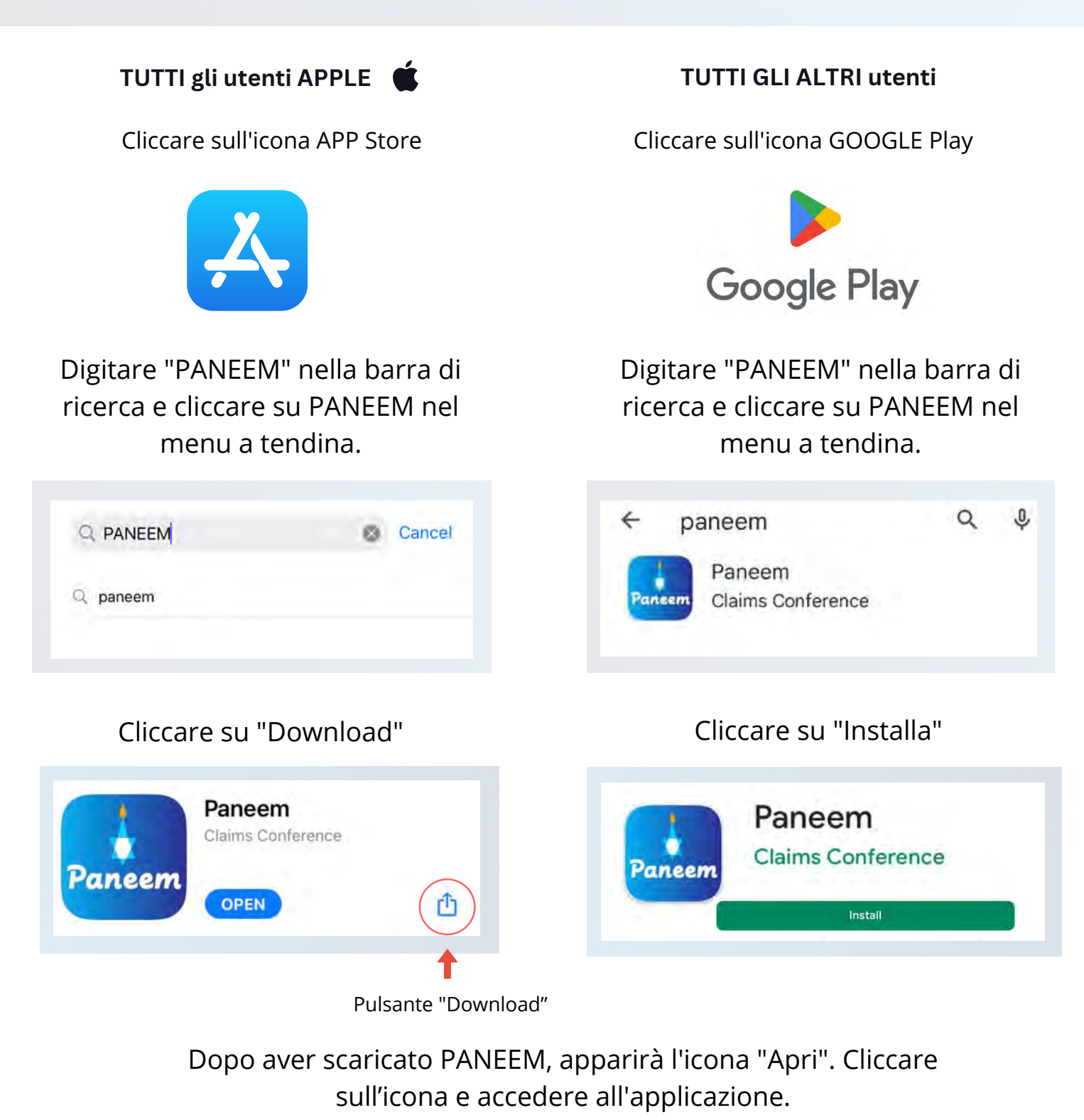

l cellulari più vecchi potrebbero non essere compatibili con questo sistema (ad es. iPhone di generazione 6 o 7).

(!)

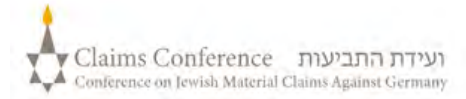

## **ACCEDERE A PANEEM**

| Selezionare la       | DEUTSCH    |  |
|----------------------|------------|--|
| lingua<br>desiderata | FRANÇAIS   |  |
|                      | NEDERLANDS |  |
|                      | ITALIANO   |  |
|                      |            |  |

|                                      | 🛪 Italia                      |
|--------------------------------------|-------------------------------|
|                                      | 8                             |
| Benvenuti nell'applicazione PA       | NEEM della Claims Conference. |
| Numero di registrazione 7 / 7 *      |                               |
| 1234567                              | 0                             |
| Deve asserve assistamente di 7 citre |                               |
| Data di nasi ile MM/DD/YYYY 1        |                               |
| 01/01/1945                           | 0                             |
| kx 12/31/1940                        |                               |
| CLICCARE PE                          | ER CONTINUARE                 |
| CONTROLLO                            | D DELLO STATO                 |
|                                      |                               |

## PASSO 3

- Numero di domanda della Claims Conference a 7 cifre
- Data di nascita (data/mese/anno)

p. es. 1 dicembre 1940 - inserire 12/01/1940

• Premere il pulsante "clicca per continuare"

# PASSO 4

- Inserire i propri dati di contatto, numero di telefono cellulare o email
- Leggere le condizioni d'uso e spuntare tutte le caselle se le si accetta
- Premere il pulsante "Clicca per continuare"

|                                                        |                                 |                                       | 0                                           |                                      |                       |
|--------------------------------------------------------|---------------------------------|---------------------------------------|---------------------------------------------|--------------------------------------|-----------------------|
|                                                        | Prej                            | pararsi                               | per la ve                                   | erifica                              |                       |
|                                                        |                                 | Inserire i da                         | ti di contatto                              |                                      |                       |
|                                                        | •                               | Accettare i                           | termini e le co                             | ndizioni                             |                       |
|                                                        |                                 | Sono d'acco                           | ordo                                        |                                      |                       |
|                                                        |                                 | Cont                                  | atto tramite:                               |                                      |                       |
|                                                        | 0                               | E-mail                                | Numero di telefo                            | na                                   |                       |
| Ismo *                                                 |                                 |                                       |                                             |                                      |                       |
| myemail@gmail.c                                        | om                              |                                       |                                             |                                      |                       |
| example@example.co                                     |                                 |                                       |                                             |                                      |                       |
| Ho letto e acce                                        | tto i termini e                 | le condizioni.                        | 63                                          |                                      |                       |
|                                                        |                                 |                                       |                                             |                                      |                       |
| <ul> <li>Acconsento ch<br/>convertiti in un</li> </ul> | e mi venga fal<br>algoritmo e u | tta la foto e ch<br>tilizzati per ver | e la mia foto e il n<br>ificare la mia ider | lio documento d<br>tità.             | Identită vengano      |
| Sono a conosc<br>Conference e a                        | enza del fatto<br>d alcune soci | che queste inf<br>età terze e sarr    | formazioni sarann<br>anno utilizzate e c    | o trasmesse alla<br>onservate in con | Claims<br>formitá con |
| Informativa su                                         | lla privacy. g                  | D                                     |                                             |                                      |                       |
|                                                        |                                 | CLICCARE                              | PER CONTINUARE                              |                                      |                       |
|                                                        |                                 |                                       |                                             |                                      |                       |
|                                                        |                                 |                                       |                                             |                                      |                       |

## FOTOGRAFARSI

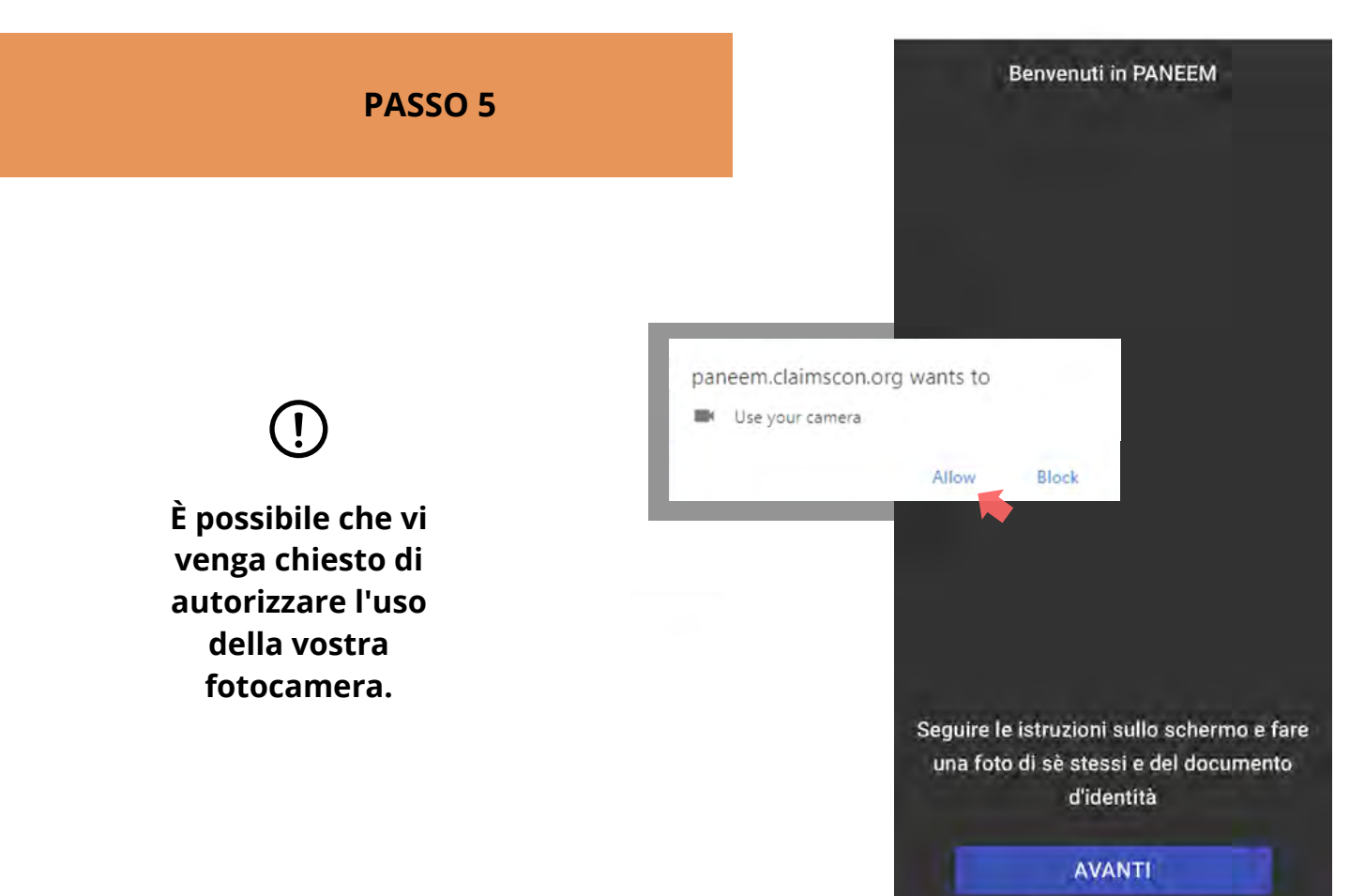

## SUGGERIMENTI

- Togliere tutto ciò che oscura il viso, come ad esempio cappello/occhiali e/o una mascherina.
- Posizionare il viso all'interno della cornice ovale.
- PANEEM consente di passare dalla fotocamera anteriore a quella posteriore, che si può usare quando la foto viene fatta da un'altra persona.
- Scattare la foto toccando lo schermo.

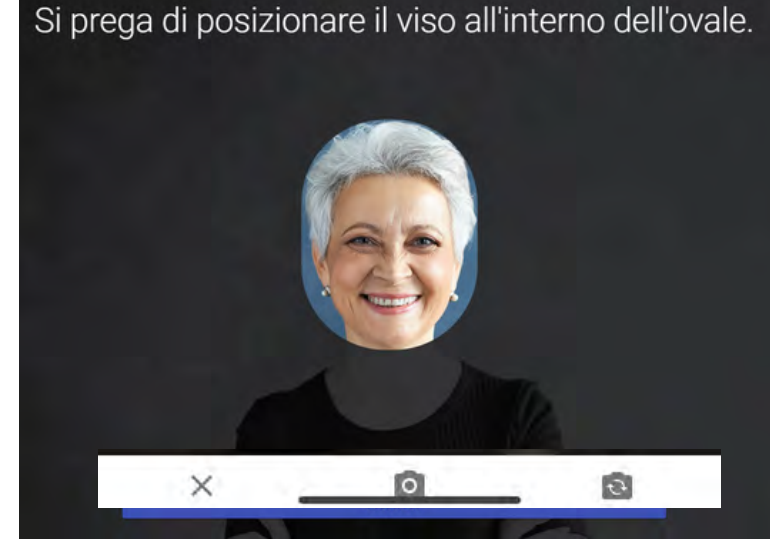

Nella foto potrebbe essere visibile solo il tuo viso. Non tenere in mano il tuo documento d'identità ufficiale mentre scatti la foto.

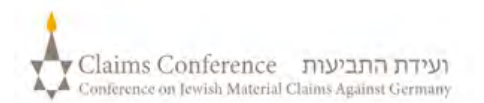

## FOTOGRAFARE IL PROPRIO DOCUMENTO D'IDENTITÀ

# <section-header>

## SUGGERIMENTI

- Assicurarsi che tutto il documento sia contenuto nella cornice.
- Il documento deve mostrare la vostra foto e riportare la vostra data di nascita. Se la data di nascita è riportata solo sul retro del documento, fotografare il lato anteriore e poi il retro.
- Non tenere le dita sul documento.
- Posizionare il documento su una superficie piana per catturare l'immagine.
- Assicurarsi che la foto non sia troppo scura o troppo chiara e che il testo sia leggibile. Assicurarsi inoltre che non vi siano riflessi di luce e che l'immagine non sia sfocata.
- Controllare la foto dopo averla scattata. Se non sei soddisfatto della foto, fai clic su Riprova oppure fai clic su Invia se sei soddisfatto della qualità dell'immagine.

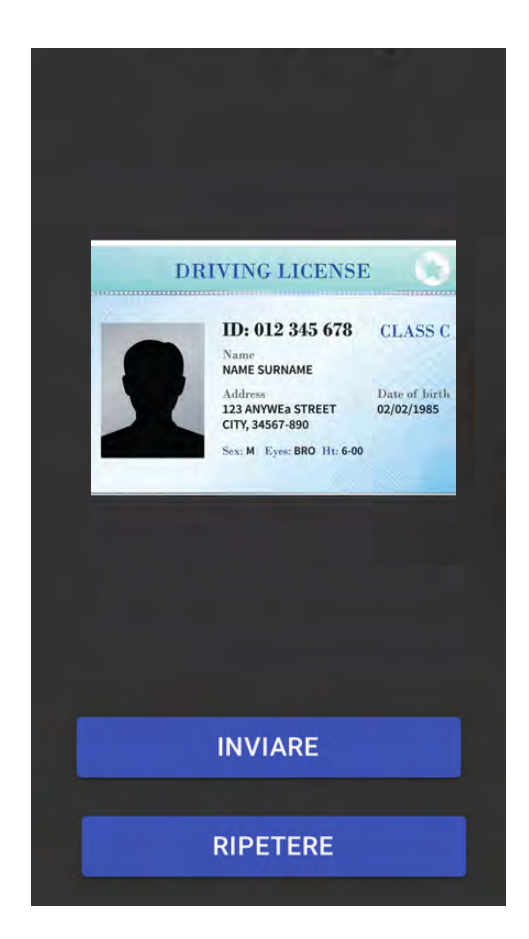

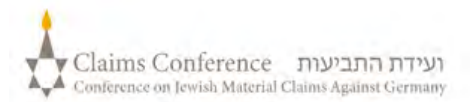

Una volta scansionato il documento, apparirà il messaggio che indica che il processo è stato completato. Ora il sistema elaborerà la prova.

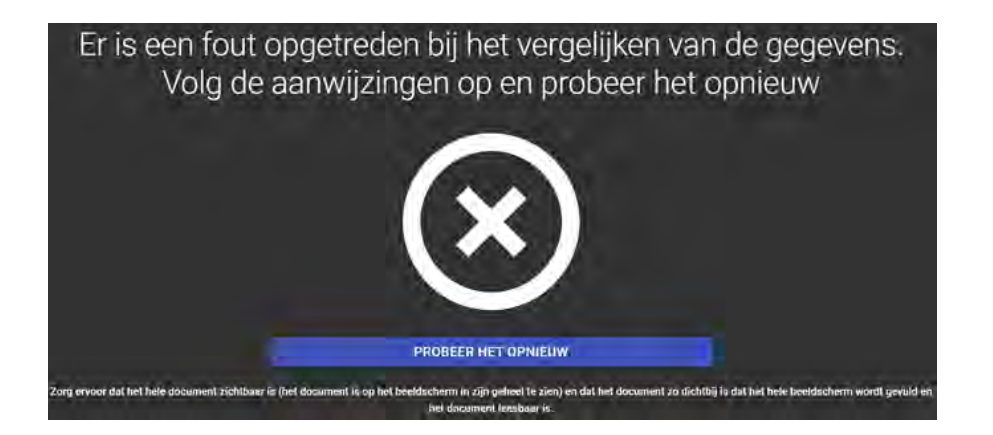

## **MESSAGGIO DI ERRORE**

Se PANEEM non è in grado di convalidare le immagini, apparirà un messaggio di errore e vi verrà chiesto di scattare nuovamente una foto di voi stessi e una foto del vostro documento d'identità.

PASSO 7

Vi verrà chiesto se ci sono informazioni personalizzate sul retro del vostro documento d'identità.

 Se la risposta è "NO", completare il processo di verifica PANEEM.  Se la risposta è "Sì", fotografare il documento seguendo la stessa procedura descritta a pag. 5.

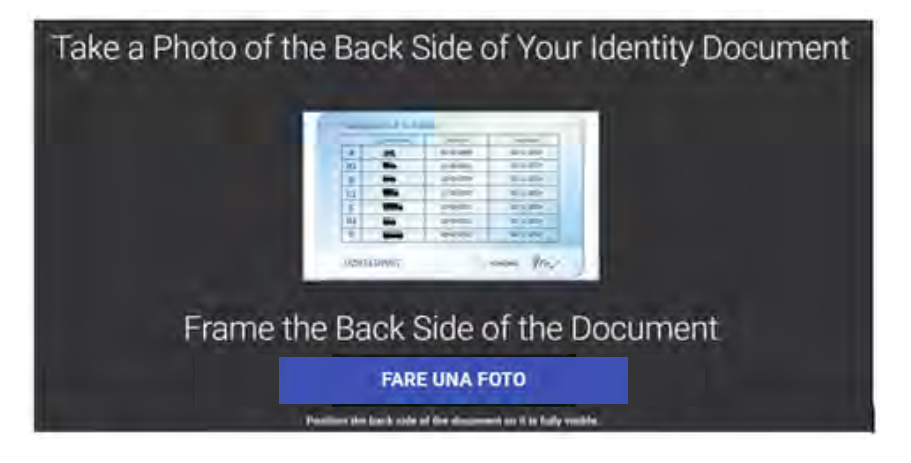

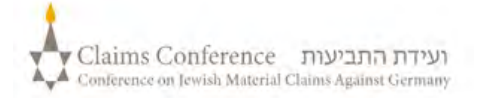

## **FINE DEL PROCESSO**

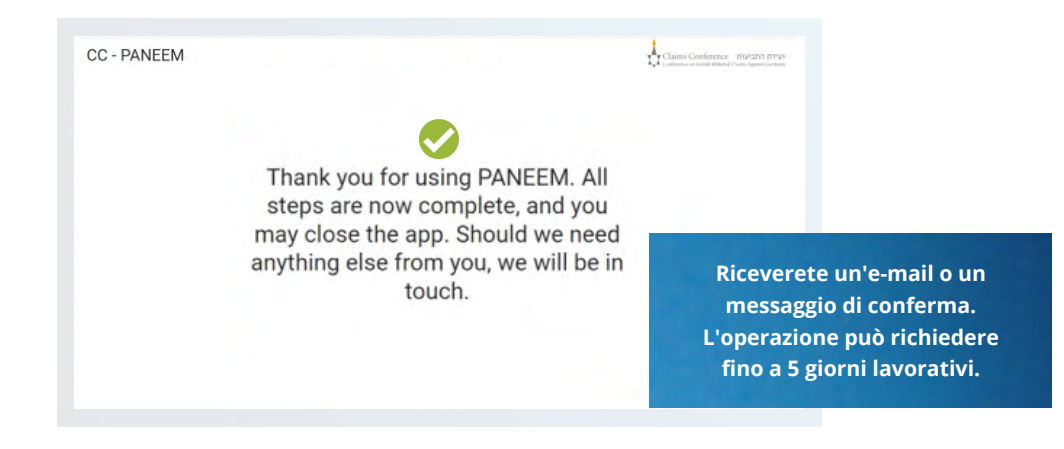

## LA CONFERMA INDICHERÀ UNO DEI SEGUENTI STATI DI VERIFICA PANEEM:

## Se il risultato viene confermato:

"La verifica Paneem è stata completata. Non sono necessarie altre azioni."

## Se il risultato è IN ATTESA DI REVISIONE:

"Abbiamo ricevuto la verifica PANEEM, che è attualmente in fase di revisione".

## Se il risultato non è in attesa di revisione:

- SMS "PANEEM non è stato in grado di verificare la sua identità. Si prega di andare nuovamente su <u>paneem.claimscon.org</u> per completare la richiesta".
- E-mail Salve, con questa e-mail oggi le chiediamo oggi di verificare nuovamente la sua identità utilizzando il nostro sistema di verifica online PANEEM. Ci scusiamo di ripetere questa richiesta ma non siamo riusciti a verificare la sua identità al primo tentativo. Per qualsiasi domanda, saremo lieti di assisterla. Può inviare un'e-mail a uno degli uffici indicati di seguito.

## Serve aiuto?

### **Europa:**

Tel: +49 69 970 7010 Email: A2-HF-CEEF2@claimscon.org Israele e l'ex Unione Sovietica: +972-(3)-519-4400 (Tel Aviv da Israele) 03-519-4400 Email: infodesk@claimscon.org

stati Uniti e tutti gli altri paesi: Tel: +1-646-536-9100 Email: info@claimscon.org

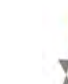

3

2

Dopo aver inserito il numero di registrazione e la data di nascita, può procedere con la verifica o controllare lo stato di PANEEM.

| Benvenuti nell'applicazione PANEEM della     | I Claims Conference. |
|----------------------------------------------|----------------------|
| 1234567                                      | 0                    |
| äineli assaara vaastallistansta yli 7 millia |                      |
| ana di wadha Man (ddi yi yi yi yi            |                      |
| 01/01/1945                                   |                      |
| ss (2/3) 1940                                |                      |
| CLICCARE PER CONTINUARE                      |                      |
| CONTROLLO DELLO STATO                        |                      |

Lo stato di PANEEM si visualizza così:

| S | La verifica di Paneem è stata conclusa con esito positivo. Non sono necessarie altre azioni. | × |
|---|----------------------------------------------------------------------------------------------|---|

| 1 | <b>"Deve registrarsi in Paneem"</b><br>Un richiedente non ha ancora eseguito PANEEM.                                                                                                    |
|---|----------------------------------------------------------------------------------------------------|
| 2 | <b>"La Sua verifica Paneem è attualmente in corso di verifica manuale.<br/>La informeremo appena la verifica sarà completata."</b><br>Un richiedente ha eseguito PANEEM e la verifica è in sospeso.            |
| 3 | " <b>La verifica Paneem è stata completata correttamente.</b><br><b>Non sono necessarie altre azioni."</b><br>Un richiedente ha eseguito PANEEM ed è stato approvato.                                          |
| 4 | <b>"Paneem non ha potuto verificare la sua identità.<br/>Si prega di ripetere Paneem prima possibile"</b><br>Paneem non ha potuto verificare l'identità dell'utente. Si prega di<br>riprovare prima possibile. |
| 5 | "È necessario eseguire l'autenticazione Paneem"                                                                                                    |

Un richiedente si è già registrato e ora deve autenticarsi.

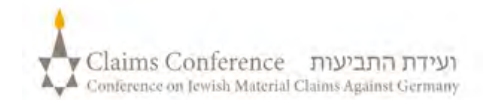